### **HOW TO FIND** YOUR USERNAME

**GETTING STARTED** 

#### HOW TO FIND YOUR USERNAME

**Fidelity** 

INTERNATIONAL

F

HELP GUIDE

Use this step by step guide designed to help you get

### CONTENTS

#### Page 3 - Before you begin

- Things you may need

#### Page 4 - Getting started

- Go to PlanViewer

- Go to the forgotten details page

#### Page 5 - Checking it's you

- Enter your details
- Choose security questions or ask for a one-time passcode

#### Page 6 - Your username reminder

- Answer your security questions
- Receive your one-time passcode
- Your username appears

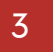

# **BEFORE YOU BEGIN**

THINGS YOU WILL NEED

• Access to your personal email

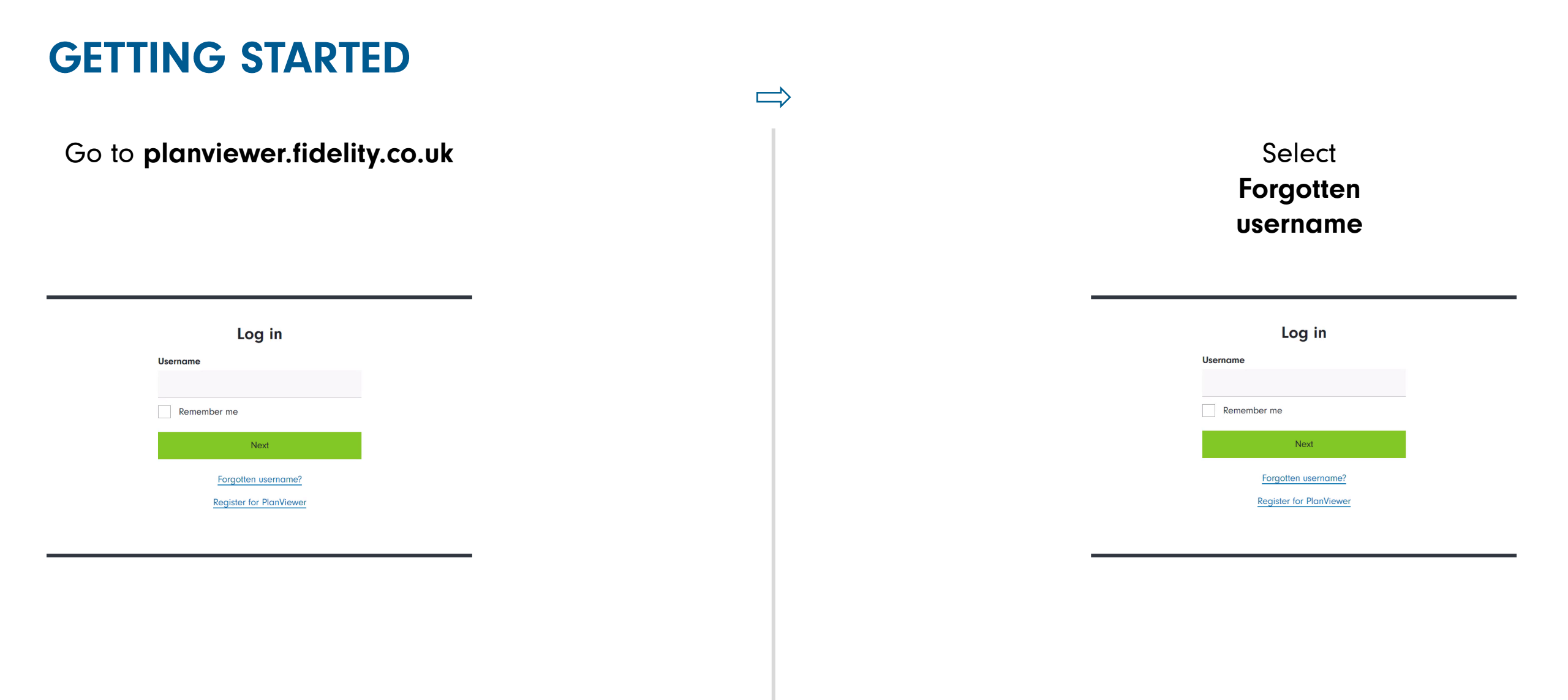

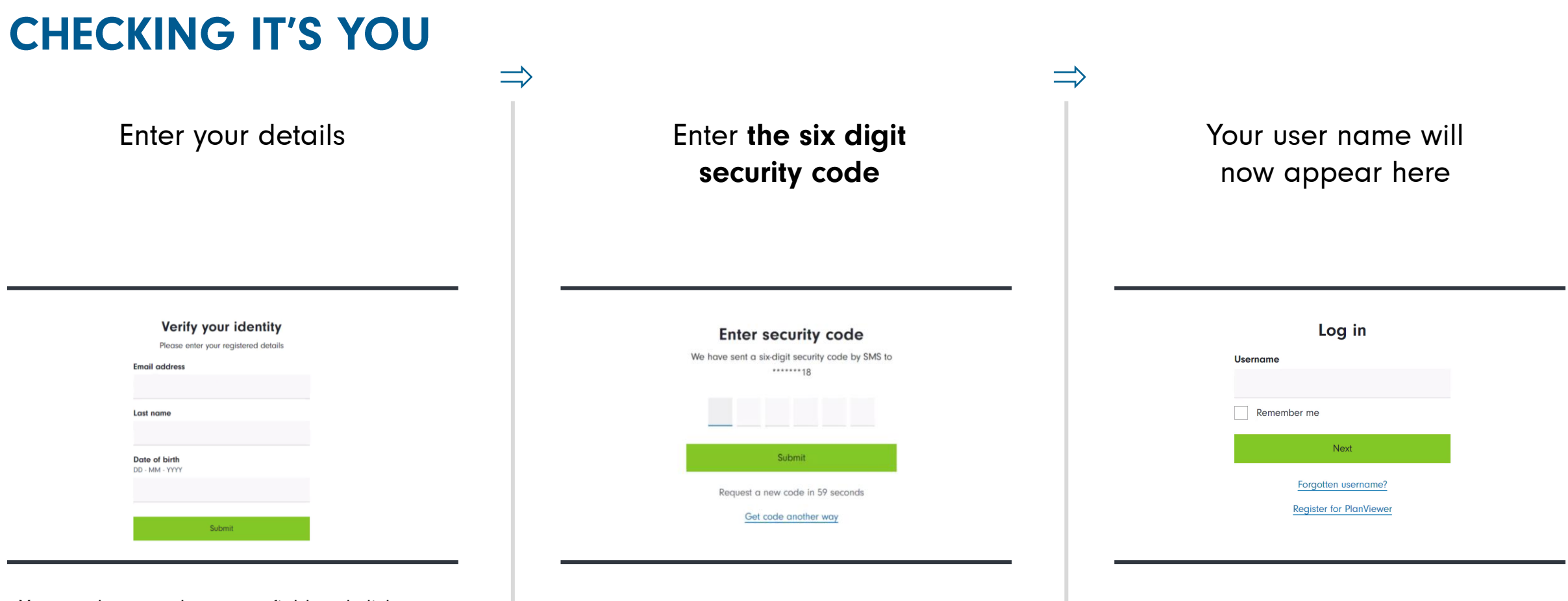

You need to complete every field and click Submit

# **THANK YOU**

We hope you found this guide useful.

If you need help with another journey, you can find our other guides on our website.

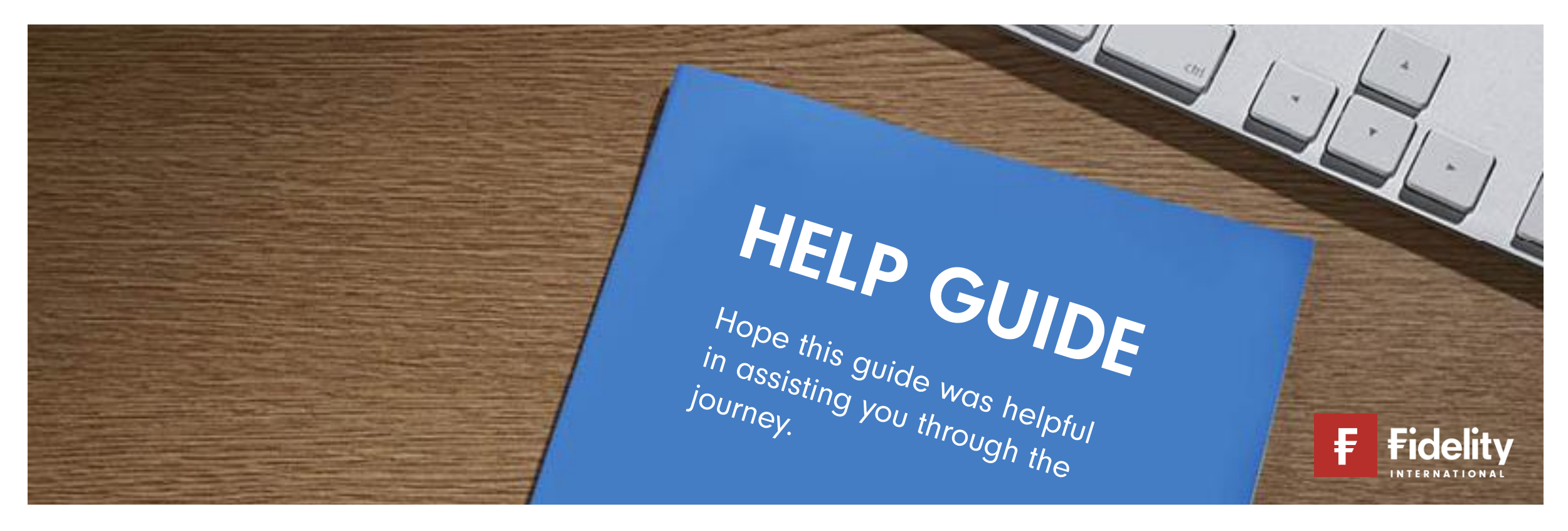

Issued by FIL Life Insurance Limited (Reg No. 3406905). Authorised in the UK by the Prudential Regulation Authority and regulated by the Financial Conduct Authority and the Prudential Regulation Authority. Registered Office at: Beech Gate, Millfield Lane, Lower Kingswood, Tadworth, Surrey KT20 6RP. Fidelity, Fidelity, International, the Fidelity International logo and the F symbol are trademarks of FIL Limited.